#### Erstellen einer neuen Studie

1. Nach dem Einloggen

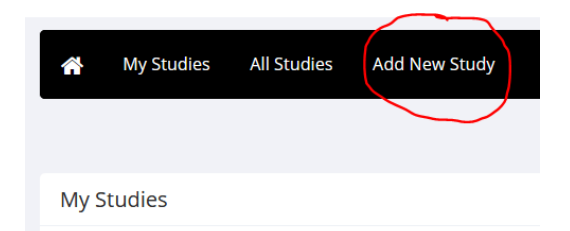

# 2. Studientyp erstellen

| Standard Study                      | • | A study that is scheduled to take place at a specific time,<br>the tudy that participants will participate in.<br>P Paid<br>C Credit                                                                              |
|-------------------------------------|---|----------------------------------------------------------------------------------------------------|
| Multi-Part Standard<br>Study        |   | A study that is scheduled to take place at a specific time,<br>may be scheduled to take place a specified number of de<br>Two-Part: Paul Credit<br>Figure Four-Part: Paul Credit<br>Figure Four-Part: Paul Credit |
| Online External Study               | ľ | An online study located on another website like Qualtrice Paid Credit                                                                                                    |
| Multi-Part Online<br>External Study |   | An online study located on another website like Qualtrice<br>may be scheduled to take place a specified number of da<br>DE Two-Part: Pland Credit<br>DE Toro-Part: Pland Credit<br>DE DE Three-Part: Pland Credit |
| Online Internal Survey<br>Study     |   | An online survey study where the questions are set up in Paid  Credit                                                                                                    |
|                                     |   | Continue 💿                                                                                                    |

Anmerkung: Für eine Studie mit Studienteilnahmestunden mit und ohne Möglichkeit, alternativ gegen Geld teilzunehmen, immer "Credit" wählen. Nur dann "Paid" wählen, falls dies die einzige Option in der Studie ist.

## 3. Einrichten und Konfigurieren

| Basic Study Information                                     |                                                                                |
|-------------------------------------------------------------|--------------------------------------------------------------------------------|
| Study Name                                                  |                                                                                |
| Brief Abstract<br>(Up to 255 characters, optional)          | (Participants see the list of studies in random order not alphabetical order.) |
| Detailed Description<br>(Up to 15,000 characters, optional) |                                                                                |
| Eligibility Requirements                                    | None                                                                           |
| Duration (Minutes)                                          | 60                                                                             |
| Credits<br>(Credits must be evenly divisible by 0.5)        | <u> </u>                                                                       |
| Preparation<br>(Up to 255 characters, optional)             |                                                                                |

Der erste Teil ist relativ selbsterklärend. Der Text in "Abstract" erscheint in der Liste der Experimente, die die Studienteilnehmenden sehen. Die "Detailed Description" erscheint erst, wenn man auf die Studie klickt.

| lesearcher                              | Albert, Josefine                                                              |                      |            | Horstmann, Gernot                          |               |
|-----------------------------------------|-------------------------------------------------------------------------------|----------------------|------------|--------------------------------------------|---------------|
|                                         | Burnitzki, Sina                                                               | -                    |            |                                            |               |
|                                         | Dietze, Niklas                                                                | 1                    |            |                                            |               |
|                                         | Erlenbusch, Anna                                                              |                      |            |                                            |               |
|                                         | Görge, Tabea                                                                  |                      | 420        |                                            |               |
|                                         | Grünendahl, Florian                                                           |                      |            |                                            |               |
|                                         | Heinemann, Sarah                                                              |                      |            |                                            |               |
|                                         | Janssen, Silke                                                                |                      |            |                                            |               |
|                                         | Korupka, Jasmin                                                               | -                    |            |                                            |               |
|                                         | Available                                                                     |                      |            |                                            | Selected      |
| rincipal Investigator                   | Hestmans Carnet                                                               |                      |            |                                            |               |
|                                         |                                                                               |                      |            |                                            |               |
| iesponsible Pl Approval Code (optional) |                                                                               |                      |            |                                            |               |
|                                         |                                                                               |                      |            |                                            |               |
| pproved?                                | · Yes                                                                         |                      |            |                                            |               |
|                                         | <ul> <li>No</li> </ul>                                                        |                      |            |                                            |               |
| ctive Study?                            | @ Yes                                                                         |                      |            |                                            |               |
|                                         | a No                                                                          |                      |            |                                            |               |
|                                         |                                                                               |                      |            |                                            |               |
|                                         | (inactive studies are sometimes kept<br>of available studies to participants) | for historical purps | oses; a st | ady must be active and approved to show up | o on the list |
|                                         |                                                                               |                      |            |                                            |               |

Credits und Duration sollen übereinstimmen (30 min = 0.5 Credits).

Researcher (=Versuchsleitende) einsetzen. Falls mehrere Versuchsleitende zum Beispiel an verschiedenen Tagen zuständig sind, dann werden die an dieser Stelle alle eingetragen.

"Principal Investigator" sind hauptverantwortliche MitarbeiterInnen für die Studie. Dieser muss die Einstellungen der Studie prüfen und sie genehmigen. Damit die Studie final sichtbar ist, muss sie auf aktiv gesetzt werden, dies kann aber auch noch später geschehen.

#### 4. Advanced Settings

| Pre-Requisites | Participants must participate in ALL of these studies before the                                                                                                    | y may sign up                                          |
|----------------|----------------------------------------------------------------------------------------------------|--------------------------------------------------------|
|                | Participants must participate in AT LEAST CNE of these studies                                                                                                    | before they may sign up                                |
|                | search                                                                                                    |                                                        |
|                | BC56: Bevegang und Schmerz -<br>Bistpielezude AV Stunden (Tractive)<br>Eyer Tracking Schule aur visuellen Suche<br>(Iraccifivr)<br>Reutenssmithaufgabe (Eye-Tracking-Studie) -<br>Port 2<br>Reutenssmithaufgabe (Eye-Tracking-Studie) -<br>Reutenssmithaufgabe (Eye-Tracking-Studie) -<br>Reutenssmithaufgabe (Eye-Tracking-Studie) -<br>Reutenssmithaufgabe (Eye-Tracking-Studie) -<br>Err 4 | Reaktionszeitaufgabe (Eye Yracking Studie) -<br>Part 1 |
|                | Awailable                                                                                                    | Selected                                               |
| Disqualifiers  | Participants must not have completed or have a pending sign-up f                                                                                                    | or ANY of these studies:                               |
|                | search                                                                                                    |                                                        |
|                | Beispielsrudie VP Stunden (inactive)<br>Fyse Tracking Studie zur visuellen Suche<br>(inactive)<br>Reaktionizeitaufgabe (Eye Tracking Studie)                                                                                                    | 8056: Bewegung und Schmerz                             |
|                | Part 1<br>Reaktionscrittudgabe (Eye-Tracking Studie) -<br>Part 2<br>Reaktionscrittudgabe (Eye-Tracking Studie) -<br>Part 3<br>Endetbrowstittudgabe (Eye-Tracking Studie) -                                                                                                    |                                                        |
|                | Available                                                                                                    | Selected                                               |

Pre-Requisites sind Bedingungen die erfüllt sein müssen, beispielsweise, dass Teil 1 der mehrteiligen Studie bereits bearbeitet wurde.

Disqualifiers sind Ausschlüsse, wenn etwa Teilnehmende, die bereits an einem Vortest der Studie teilgenommen haben, nicht an der Hauptstudie teilnehmen sollen.

| Course Restrictions               | Participants must be in one of these courses:                                         |  |  |  |
|-----------------------------------|---------------------------------------------------------------------------------------|--|--|--|
|                                   | Al Courses Studiengang BSc Psychologie<br>Anders Studiengange, Giste der Universität  |  |  |  |
|                                   |                                                                                       |  |  |  |
|                                   | Available Selected                                                                    |  |  |  |
| Age Restriction                   | <ul> <li>No</li> <li>Pratricipants must be between 18 and 35 years old</li> </ul>     |  |  |  |
| Invitation Code                   | Beave blank If participants do not need a special password to sign up for this study) |  |  |  |
| is this a web-based study?        | No                                                                                    |  |  |  |
| Study URL (optional)              |                                                                                       |  |  |  |
| Participant Sign-Up Deadline      | 24 hours before study is to occur                                                     |  |  |  |
| Participant Cancellation Deadline | 24 hours before study is to eccur                                                     |  |  |  |

Course Restrictions können etwa sinnvoll sein, wenn eine Teilnahme für Geld *nicht* möglich ist (Studiengang BSc Psychologie), oder wenn Teilnahme *nur* gegen Geld möglich ist (Andere Studiengänge, Gäste der Universität). Wenn beides möglich ist, die Voreinstellung "All Courses" belassen.

Sign-Up und Cancellation Deadline sind vom System auf 24 h eingestellt. Je nach Versuch kann es sinnvoll sein, eine andere Zeitdauer zu konfigurieren.

| Researchers at Timeslot-Level | Can researchers for this study be assigned to specific timeslots? Only applies if the study has more than one researcher. |
|-------------------------------|----------------------------------------------------------------------------------------------------|
|                               | © Yes                                                                                                    |
|                               | o No                                                                                                    |

Researcher at Timeslot-Level auf "yes" setzen, wenn verschiedene Time-Slots des Experimentes von verschiedenen Researchern betreut werden.

### 5. Timeslots

Wenn alles bestätig wurde, landet man auf einer Überblicksseite:

| looj mon      |                                                                                                    | radiation actually inte                 |                                                                                                    |
|---------------|----------------------------------------------------------------------------------------------------|-----------------------------------------|----------------------------------------------------------------------------------------------------|
| Study<br>Name | Namless Study                                                                                                    | Participant Sign-Up<br>Deadline         | 24 hours before the study is to occur                                                                              |
| Study<br>Type | Standard (lab) study<br>This is a standard lab study. To participate, sign<br>up, and go to the specified location at the chosen<br>time | Participant<br>Cancellation<br>Deadline | 24 hours before the study is to occur                                                                              |
| Study         | Not visible to participants : Not Approved                                                                                               | Responsible PI<br>Approval Code         |                                                                                                    |
| Status        | Inactive study: Does not appear on list of available studies                                                                             | Direct Study Link                       | https://bielefeld-psy.sona-systems.com/default.a                                                                   |
| Juration      | 30 minutes                                                                                                    |                                         | This is a direct URL for participants to access the study.<br>You may use this in an email or study advertisement. |
| redits        | 0.5 Credits                                                                                                    |                                         | 2                                                                                                    |
|               |                                                                                                    | Date Created                            | 1 December 2020                                                                                                    |
|               |                                                                                                    |                                         |                                                                                                    |
|               |                                                                                                    | Researcher Informat                     | lion                                                                                                    |
|               |                                                                                                    | Researchers                             | Gernot Horstmann                                                                                                   |
|               |                                                                                                    |                                         | Office: CITEC-2.412                                                                                                |

Wenn man dann nach unten scrolled, dann sieht man links das Study Menu

| Ctudu                                                                                                    | Manu                                                                                                    |                                                                                                    |                                  |                       |                                         |                        |
|----------------------------------------------------------------------------------------------------|----------------------------------------------------------------------------------------------------|----------------------------------------------------------------------------------------------------|----------------------------------|-----------------------|-----------------------------------------|------------------------|
| Study                                                                                                    | Wiend The Plant                                                                                                    |                                                                                                    |                                  |                       |                                         |                        |
| ♥ View/                                                                                                    | /Administer Time Slots                                                                                                    |                                                                                                    |                                  |                       |                                         |                        |
| In Time                                                                                                    | eslot Usage Summary                                                                                                    |                                                                                                    |                                  |                       |                                         |                        |
| 🛓 Dowr                                                                                                    | nload Participant List                                                                                                    |                                                                                                    |                                  |                       |                                         |                        |
| Conta                                                                                                    | act Participants                                                                                                    |                                                                                                    |                                  |                       |                                         |                        |
| View                                                                                                    | Bulk Mail Summary                                                                                                    |                                                                                                    |                                  |                       |                                         |                        |
| Chan;                                                                                                    | ge Study Information                                                                                                    |                                                                                                    |                                  |                       |                                         |                        |
| 😐 Parti                                                                                                    | cipant Study View                                                                                                    |                                                                                                    |                                  |                       |                                         |                        |
| 🔳 Study                                                                                                    | y Modification Log                                                                                                    |                                                                                                    |                                  |                       |                                         |                        |
| <b>ර</b> ු Copy                                                                                                    | / Study                                                                                                    |                                                                                                    |                                  |                       |                                         |                        |
| 🖻 Delet                                                                                                    | e Study                                                                                                    |                                                                                                    |                                  |                       |                                         |                        |
|                                                                                                    |                                                                                                    |                                                                                                    |                                  |                       |                                         |                        |
|                                                                                                    |                                                                                                    | _                                                                                                    | _                                |                       |                                         |                        |
| ot Stu                                                                                                    | dy Menu 🗸                                                                                                    | + Add A Tir                                                                                                    | neslot 🕽 🗄 Add Multiple Timeslot | ts 🗎 🖻 Delete Multipl | le Timeslots 🔒 View Printer-Friendly Li | ist of Signups 🔒 Print |
|                                                                                                    |                                                                                                    |                                                                                                    |                                  |                       | _                                       |                        |
| All Times                                                                                                    | lots Recent Timeslots Upcoming T                                                                                                    | meslots Older Timeslo                                                                                                    | ots                              |                       |                                         |                        |
| Timeslo                                                                                                    | ots : Namless Study                                                                                                    |                                                                                                    |                                  |                       |                                         |                        |
| Timesl                                                                                                    | lots for this study are listed below, with a                                                                                                    | y sign-ups listed below th                                                                                                    | e timeslot.                      |                       | Search for available timeslots on :     |                        |
|                                                                                                    |                                                                                                    | ▼ Fill Status                                                                                                    | All Full Open Spaces             |                       | Tuesday, 1 December 2020                | GO                     |
| There are                                                                                                    | e no recent timeslots for this study.                                                                                                    |                                                                                                    |                                  |                       |                                         |                        |
|                                                                                                    |                                                                                                    |                                                                                                    |                                  |                       |                                         |                        |
|                                                                                                    |                                                                                                    |                                                                                                    |                                  |                       |                                         |                        |
|                                                                                                    |                                                                                                    |                                                                                                    |                                  |                       |                                         |                        |
| Add Timeslots                                                                                                    | : Namless Study<br>add a single timeslot for your study. You may also add multiple                                                                                                    | meslots at once using the Add                                                                                                    |                                  |                       |                                         |                        |
| Add Timeslots<br>Use this page to a<br>Multiple Timeslots<br>NOTE: You are ad<br>for the study.                                               | : Namless Study<br>add a single timeslot for your study. You may also add multiple<br>s option.<br>Gling timeslots to a study that is <b>inactive and unapproved</b> , so                                                                                                    | meslots at once using the Add<br>articipants will not be able to sign up                                                                                                    |                                  |                       |                                         |                        |
| Add Timeslots<br>Use this page to a<br>Multiple Timeslot<br>NOTE: You are add<br>for the study.                                               | : Namless Study<br>add a single timeslat for your study. You may also add multiple<br>s opcon.<br>Signification of the study that is inactive and unapproved, so<br>Thursday, 3 December 2020                                                                                                    | meslots at once using the Add<br>articipants will not be able to sign up                                                                                                    |                                  |                       |                                         |                        |
| Add Timeslots<br>Use this page to a<br>Mutiple Timeslot:<br>NOTE: You are ad<br>for the study.<br>Date<br>Scart Time                          | -: Namless Study add a single trimeslot for your study. You may also add multiple s option. It is inactive and unapproved, so Thursday, 3 December 2020 09:00 0                                                                                                    | meslets at once using the Add<br>articipants will not be able to sign up                                                                                                    |                                  |                       |                                         |                        |
| Add Timeslots Use this page to a Mutuple Timeslot NOTE: You are ad for the study. Date Scart Time End Time                                    | Namless Study      def a single timeslot for your study. You may also add multiple     soton.     Thursiday, 3 December 2020      09:00      00:00      00:00      00:00      00:00      00:00      00:00      00:00      00:00      00:00      00:00      00:00      00:00      00:00      00:00      00:00      00:00      00:00      00:00      00:00      00:00      00:00      00:00      00:00      00:00      00:00      00:00      00:00      00:00      00:00      00:00      00:00      00:00      00:00      00:00      00:00      00:00      00:00      00:00      00:00      00:00      00:00      00:00      00:00      00:00      00:00      00:00      00:00      00:00      00:00      00:00      00:00      00:00      00:00      00:00      00:00      00:00      00:00      00:00      00:00      00:00      00:00      00:00      00:00      00:00      00:00      00:00      00:00      00:00      00:00      00:00      00:00      00:00      00:00      00:00      00:00      00:00      00:00      00:00      00:00      00:00      00:00      00:00      00:00      00:00      00:00      00:00      00:00      00:00      00:00      00:00      00:00      00:00      00:00      00:00      00:00      00:00      00:00      00:00      00:00      00:00      00:00      00:00      00:00      00:00      00:00      00:00      00:00      00:00      00:00      00:00      00:00      00:00      00:00      00:00      00:00      00:00      00:00      00:00      00:00      00:00      00:00      00:00      00:00      00:00      00:00      00:00      00:00      00:00      00:00      00:00      00:00      00:00      00:00      00:00      00:00      00:00      00:00      00:00      00:00      00:00      00:00      00:00      00:00      00:00      00:00      00:00      00:00      00:00      00:00      00:00      00:00      00:00      00:00      00:00      00:00      00:00      00:00      00:00      00:00      00:00      00:00      00:00      00:00      00:00      00:00      00:00      00:00      00:00      00:00      00:00      00:00      00:00      00:00 | imeslots at once using the Add<br>articipants will not be able to sign up                                                                                                    |                                  |                       |                                         |                        |
| Add Timeslots<br>Use this page to a<br>Multiple Timeslot<br>NOTE: You are ad<br>for the study.<br>Date<br>Scart Time<br>End Time<br>Number of | Commense Study      ded a single timeslot for your study. You may also add multiple     soptom.      Thursday, 3 December 2020      Op:00      Op:00      Op:00      O      So      So | meslets at once using the Add<br>articipants will not be able to sign up                                                                                                    |                                  |                       |                                         |                        |
| Add Timeslots Use this page to a Mutiple Timeslot NOTE: You are shown on the study. Date Scart Time End Time Number of Participants           | : Namless Study      ded a single timesion for your study. You may also add multiple     sopton.      Inursday, 3 December 2020      Op:00     O     30 minutes after start time      I      coloriging timesion                                                                                                    | investors at once using the Add<br>articipants will not be able to sign up                                                                                                    |                                  |                       |                                         |                        |
| Add Timeslots Use this page to a Mutuple Timesloc NUTE: You and for the study.  Cate Scart Time End Time Number of Participants Location      | Namless Study      add a single timeslot for your study. You may also add multiple     sopton.      Thursclay, 3 December 2020      Op:00      O      So minutes after start time      I      - Select from List                                                                                                    | meslots at once using the Add<br>articipants will not be able to sign up                                                                                                    |                                  |                       |                                         |                        |
| Add Timeslots Use this page to a Mutuple Timesloc NOTE: too and for the study. Date Scart Time End Time Number of Participants Location       |                                                                                                    | Investors at once using the Add<br>articipants will not be able to sign up<br>articipants will not be able to sign up<br>investors will not be able to sign up<br>articipants will not be able to sign up<br>articipants will |                                  |                       |                                         |                        |
| Add Timeslots Use Privage to 1: Mutple Temesice NOTE: You are ad for the study. Date End Time End Time Location                               |                                                                                                    | Investors at once using the Add<br>articipants will not be able to sign up<br>articipants of the the sign up<br>of the schedule<br>do                                                                                                    |                                  |                       |                                         |                        |
| Add Timeslots Use this page to a Muttple Timeslot NOTE: You are study. Date Scart Time End Time Location                                      | Shares Study      ded a single trimesion for your study. You may also add multiple     soption.      Thursday, 3 December 2020      Thursday, 3 December 2020      D9:00      O      30 minutes after start time      I      Select from List      Salect a location from the list, or type in your own, but don     both.      Videoconference URL      Enerr LBI, if this timesido will be conducted over videoconference of in person.                                                                                                    | investors at once using the Add<br>articipants will not be able to sign up<br>(Chiese Schethule<br>indo                                                                                                    |                                  |                       |                                         |                        |
| Add Timeslots Use Not appet to 1 Start Time End Time Location                                                                                 | Shares Study                                                                                                    | Investors at once using the Add<br>articipants will not be able to sign up<br>(2) View Scheckler<br>(3)                                                                                                    |                                  |                       |                                         |                        |

Hier kann der Timeslot konfiguriert und der/die Versuchsleiter/in ausgewält werden.

Bei Location kann kein Raum ausgewält werden, sondern muss per Hand eingetragen werden, wenn gewünscht.

6. Spätere Änderungen.

| 2                                         |                                  |                                                    | Gernot Horstmann (Res            |
|-------------------------------------------|----------------------------------|----------------------------------------------------|----------------------------------|
| Active Inactive                           |                                  |                                                    |                                  |
| View Your Uncredited Timeslots 🛛 🖨 View P | Printer-Friendly List of Signups |                                                    |                                  |
|                                           |                                  | <b>\$</b> So                                       | ort by: Study Name Last Activity |
| Study Information                         |                                  | Approved?                                          | View                             |
| Namless Study<br>(0.5 Credits)            |                                  | × Not Approved                                     | Study Info     Timeslots         |
|                                           |                                  | t for processon and course restrictions, which are | always hidden from participants. |

Unter "My Studies" können die eigenen Studien eingesehen werden. Mit "All" werden alle Studien angezeigt (Default wenn man auf die Seite kommt ist "Active").

Wählt man "Study Info" bekommt man wieder den Überblick, und von dort links unten das Study Menu. Mit Change Study Information können nun Ergänzungen oder Veränderungen vorgenommen werden.

|   | Study Menu                  |   |
|---|-----------------------------|---|
|   | View/Administer Time Slots  |   |
|   | III Timeslot Usage Summary  |   |
|   | 🛓 Download Participant List |   |
|   | Contact Participants        |   |
|   | View Bulk Mail Summary      |   |
| ( | Change Study Information    | ) |
|   | Participant Study View      |   |
|   | E Study Modification Log    |   |
|   | එ Copy Study                |   |
|   | 🖻 Delete Study              |   |
|   |                             |   |

### 7. Creditverbuchung.

Nach der Teilnahme an einer Studie kann der Researcher die Teilnahme bestätigen und Credits verteilen. Die vergebenen Credits können in engem Rahmen von den angegebenen Credits abweichen.

1. Wenn eine Teilnahme länger gedauert hat, als geplant, kann zum Beispiel ein halber Credit mehr vergeben werden um die längere Teilnahme zu dokumentieren.

2. Wenn ein Teilnahme in einer Studie, in der sowohl Studienteilnahmestunden vergeben werden als auch Geld ausgezahlt bekommt, gegen Geld erfolgt, dann wird der Credit auf 0 gesetzt. Es ist immer möglich 0 Credits zu vergeben.

Bei der Creditvergabe ist Folgendes zu bedenken.

1. Es werden immer Credits **oder** eine andere Form der Vergütung vergeben.

2. Die Credits entsprechen dem tatsächlichen Zeitbedarf (aufgerundet auf die nächste halbe Stunde).

Eine Über- oder Untervergütung ist den Mitbewerbern um Teilnehmer bzw. den Studierenden gegenüber unfair. Da es sich bei den Studienteilnahmestunden ("VP-Stunden") um eine Studienleistung handelt, würden solche Abweichungen von der tatsächlichen Dauer einer Teilnahme auch den Grundsatz der Gleichbehandlung bei Prüfungsleistungen verletzen.